ウイルス対策ソフト設定手順

~avast (アバスト)の場合 Ver1.00~

| 目次          |   |
|-------------|---|
| はじめに        | L |
| 現象          | 2 |
| 現象1         | 2 |
| 現象 2        | 2 |
| 対策設定手順      | 3 |
| ウイルスチェストの確認 | 3 |
| avast の設定   | 3 |

最終更新日:2016年11月30日

#### はじめに

e-PAP クラウドを利用するにあたり、ウイルス対策ソフトに誤検知されることがあります。その場合には、除外リストに追加する等の対処の必要があります。

以下はウイルス対策ソフトによって起きる現象の説明と設定手順となります。

# 現象

# 現象1

e-PAP クラウド起動時に avast から「ブロックした脅威」とポップアップ通知される場合があります。

| C. トップメニュー                                      |                                                                                                    |                                                  | X 💀 e-PAPサイドXニュー — 🗆                                                                                                    | ×      |
|-------------------------------------------------|----------------------------------------------------------------------------------------------------|--------------------------------------------------|----------------------------------------------------------------------------------------------------|--------|
|                                                 | WebX22-                                                                                                | <ul> <li>項目へルプ</li> </ul>                        | 集い 集い                                                                                                    |        |
|                                                 | 北和広任徳松連約                                                                                               |                                                  | e-PAP スケジュール                                                                                                    |        |
| 01 法人の方 囲                                       | Charles は本語があります。     新した知らせ情報があります。     新した知らせ情報があります。     モンセーンは、既然にチェックを入れると、次回、表示されなくなり     氏族 公開日 | kす。(Windowsユーザ単位)<br>ジ<br>n. <sup>−</sup> twocha | 在席表示           ユーザー           5ワンジ                                                                                              |        |
| 02<br>個人                                        | を利用するための 初期権限設定がおこなわれていないユーザがお<br>こなうユーザを選択し、権限設定をおこなってください。<br>権限設定画面を閉く 閉じる                          | DB 9.                                            | 道 avast<br>プロックした脅威                                                                                                    | ×      |
| 03 支払調書<br>年末調整                                 | 5305th                                                                                                 | 報を問く問じる                                          | オブジェクト<br>C:\EssamSoftware\_\Framework.Report.Engine.dll<br>感染<br>Win32:Evo-gen [Susp]<br>プロセス<br>C:\EssamSoftware\ePAPCloud.e: | xe     |
| (カイックへルプ                                        |                                                                                                    |                                                  | ファイルが実行される直前に脅威を検出して阻止しまし                                                                                                    | た。     |
| □ 新しいウィンドウで開く 〕 へルプの見方                          | 点 キー操作一覧 気 処理の流れ 気                                                                                     | Q&A                                              | ファイルをスキャンから除外するリストに追加する                                                                                                    |        |
|                                                 |                                                                                                    | 処理選択                                             | ▶ スマート スキャンを実行                                                                                                    |        |
| F1 ヘルブ F2 わらり<br>そこ3月 F3 F4<br>**サンプル商店のデータを使用中 | F5 F6 F7 F8 F9                                                                                         | F10 F11 F12 開                                    | る<br>問題がなしか PC 全体をチェックします。                                                                                                    |        |
| ● 何でも聞いてください                                    | J 🖸 🤤 🗮 🙆                                                                                              |                                                  | ヘ 및 Φ)) A 12:07<br>2016/11/15                                                                                                   | $\Box$ |

# 現象 2

「仕訳伝票入力・訂正ボタン押下時の処理でエラーが発生しました。」警告が出現し、仕訳伝票入力がおこな えない現象です。

| 💀 e-PAP延理システム Proメニュー |                           | - 🗆 X                         | 🗟 e-PAPサイドXニュー — 🗆 🗙  |
|-----------------------|---------------------------|-------------------------------|-----------------------|
| 00610株式会社サンプル商店 法人    | 平成26年4月1日 ~ 平成27年3月31日    | 顧問先基本情報 顧問先切替 Webメニュー  Ø項目ヘルプ | 集い                    |
|                       | 経理システム Pro                | [Ver.27.3]                    | 集い トップページ             |
| 00 ユーザ設定メニュー          | 仕訳                        | 入力·月次処理                       | e-PAP スケジュール          |
| 01 事前登録処理             |                           |                               |                       |
| 02 仕訳入力・月次処理          | 世歌人力・ナエック処理               | 月次資料出力処理                      | 11/席衣木                |
| 03 消費税管理処理            | 31 仕訳伝票入力·訂正              | 50 年一括振替計算                    | ユーザー 使用株金庫            |
| 04 補助管理処理             |                           | 51 仕訳日記帳出力                    | うウンジー「育報行志使           |
| 05 部門管理処理             | 15-                       | ×                             |                       |
| 06 経営分析資料出力処理         | 34 仕訳 漂ベリファ 仕訳伝票入力・       | 訂正ボタン押下時の処理でエラーが              | 無料ワール集                |
| 07 管理資料出力処理           | 35 仕訳 エックリスト              |                               | of的生poy               |
| 08キャッシュ・フロー計算書処理      | 36 振替 票出力                 |                               | REID DE BOX           |
| 09 決算関連処理             | 37 日計 作成·出:               |                               | クラウド                  |
| 10 会計チェック処理①          | 38 自動和 卸計算処               | ОК                            | 給与明細                  |
|                       | 39 分散入力データ反映処理            | 58 予約資料連続印刷                   | 利用者情報                 |
| e                     |                           | 59 連月貸借対照表出力                  | CSVエディタ               |
| 13 特別処理               | - 環境設定                    | 60 連月損益計算書出力                  |                       |
|                       | - TAUL                    | 61 二期比較貸借対照表出力                |                       |
| 15 プロジェクト原価管理処理       | 41 環境設定                   | 62 二期比較損益計算書出力                |                       |
| ・<br>りイックへルプ          |                           |                               |                       |
| シンテムの特徴               | 処理の流れ     シュンプル     シュンプル | <b>⑤ G&amp;A</b> 処理選択         | 印紙税額一覧。               |
| F1 ヘルプ F2 わらひ F3 F4   | F5 F6 F7 F8               | F9 F10 F11 F12 88-7           | 1 ( 1 ) d 4 (         |
| **サンプル商店のデータを使用中      |                           | (7908)                        | 1 200 A 237           |
|                       |                           |                               | 1210                  |
|                       | 🦊 🖸 🦰 🥃 🖬 🖉               |                               | ^ 〒 40 ◎ 2016/11/15 ↓ |

#### avast (アバスト) 設定手順書

# 対策設定手順

### ウイルスチェストの確認

avast のウイルスチェストを起動します。

タスクバーから へを選択し、avast アイコンを右クリックします。

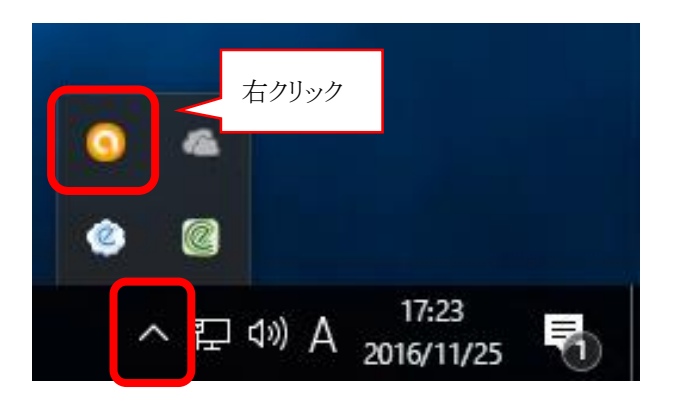

# 「ウイルスチェスト」を選択します。

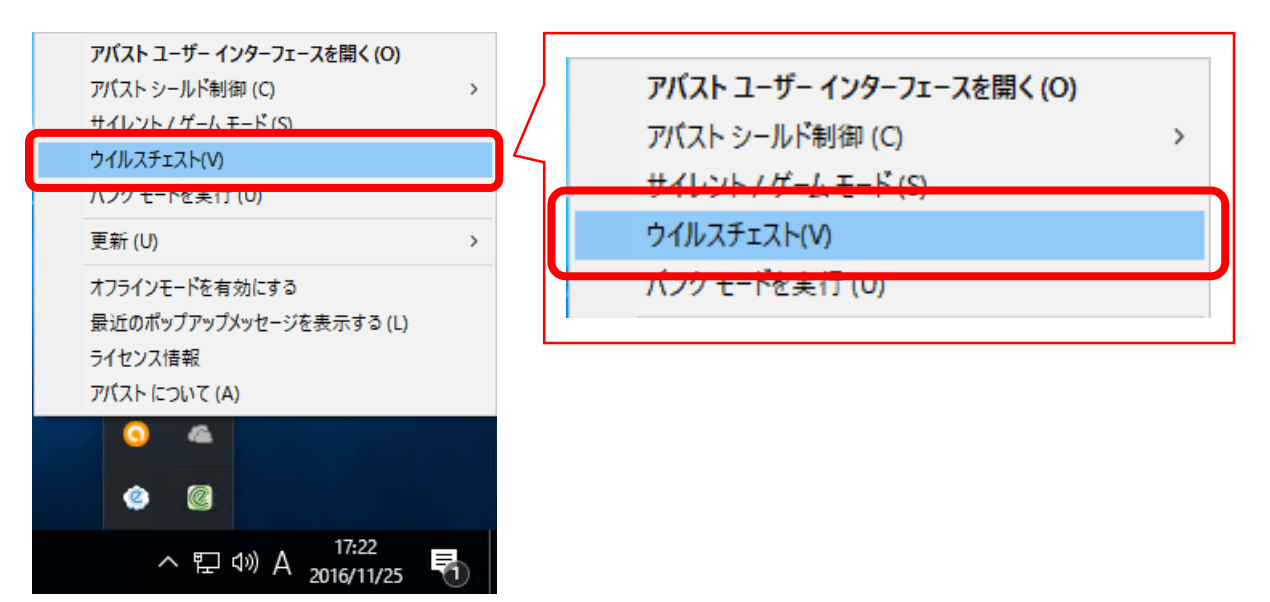

以下のように"EssamSoftware"、"EssamUpdateFiles"が付くファイルを右クリックし、「ファイルを復元して除外リストに追加する」を選択します。

※対象のファイルが表示されていない場合は P.7「avast の設定」手順へ進んでください。

| 💐 avast जेनीग्रेजर्मग्रेन – |                                                                                                    |                     |  |  |
|-----------------------------|----------------------------------------------------------------------------------------------------|---------------------|--|--|
| 🛅 ウイルス                      | チェスト                                                                                                    |                     |  |  |
| 名前                          | 元の場所                                                                                                    | 最後の変更               |  |  |
| GrapeCity.ActiveReports.E   | C:\EssamSoftware\ePAPCloud\System                                                                                                    | 2012/12/19 15:00:00 |  |  |
| LoginHistory.exe            | C:\EssamSoftware\ePAPCloud\Tools\LoginHistory                                                                                                    | 2016/02/22 8:54:42  |  |  |
| Tsushin.UI.dll              | $\label{eq:c:Users} C:\label{eq:c:Users} C:\label{eq:C:Users} C:\label{eq:Users} C:\label{eq:Users} C:\label{eq:C:Users} C:\label{eq:Users} C:\label{eq:C:Users} C:\label{eq:C:Users} C:eq:C:U$ | 2014/07/23 23:54:26 |  |  |
|                             |                                                                                                    |                     |  |  |
|                             | III                                                                                                    |                     |  |  |
|                             |                                                                                                    | 閉じる                 |  |  |

| 💐avast ઇનાપર્ક્રટ         | <b>۲</b> ト                            |                            | _ 🗆 ×      |
|---------------------------|---------------------------------------|----------------------------|------------|
| 🐻 ウイルス                    | チェスト                                  |                            |            |
| 名前                        | 元の場所                                  | 最後の変更                      | 転送時刻       |
| GrapeCity.ActiveReports.E | C:\EssamSoftware\ePAPCloud\System     | 2012/12/10 15:00:00        | 2016/11/25 |
| LoginHistory.exe          | C:\EssamSoftware\ePAPCloud\Tools\Logi | 削除                         |            |
| Tsushin.UI.dll            | C:\Users\US1\AppData\Local\Temp\Essa. | 復元<br>ファイルを復元して除外リスト<br>抽出 | 、に追加する     |
|                           | III                                   | スキャン                       |            |
|                           |                                       | ウイルス研究所に提出…                |            |
|                           |                                       | プロパティ                      |            |
|                           |                                       | 追加                         |            |
|                           |                                       | 全てのファイルをリフレッシュ             |            |

「はい」を選択します。

 $-\Box \times$ 🚾 avast ウイルスチェスト 🧧 ウイルスチェスト 名前 元の場所 最後の変更 転送時刻 GrapeCity.ActiveReports.E... C:\EssamSoftware\ePAPCloud\System 2012/12/19 15:00:00 2016/11/25 LoginHistory.exe C:\EssamSoftware\ePAPCloud\Tools\Logi... 2016/02/22 8:54:42 2016/11/25 Tsushin.UI.dll 2016/11/25 × 🚾 avast アバスト インフォメーション 選択されたファイルを本当にグローバル除外に追加しま すか? 閉じる はい いいえ

# 追加が完了しましたら「閉じる」を選択します。

| 💐 avast जेनीग्रेजर्म –    |                                                                                                    |                     |  |  |
|---------------------------|----------------------------------------------------------------------------------------------------|---------------------|--|--|
| 🛅 ウイルス                    | チェスト                                                                                                    |                     |  |  |
| 名前                        | 元の場所                                                                                                    | 最後の変更               |  |  |
| GrapeCity.ActiveReports.E | C:\EssamSoftware\ePAPCloud\System                                                                                                    | 2012/12/19 15:00:00 |  |  |
| LoginHistory.exe          | C:\EssamSoftware\ePAPCloud\Tools\LoginHistory                                                                                                    | 2016/02/22 8:54:42  |  |  |
| Tsushin.UI.dll            | $\label{eq:c:Users} C: \label{eq:Users} US1 \label{eq:Users} October C: \label{eq:Users} US1 \label{eq:Users} October C: \label{eq:Users} US1 \label{eq:Users} October C: \label{eq:Users} October C:$ | 2014/07/23 23:54:26 |  |  |
|                           |                                                                                                    |                     |  |  |
|                           | 101                                                                                                    |                     |  |  |
|                           |                                                                                                    | 閉じる                 |  |  |

avast (アバスト) 設定手順書

「アバストユーザーインターフェースを開く」を選択します。

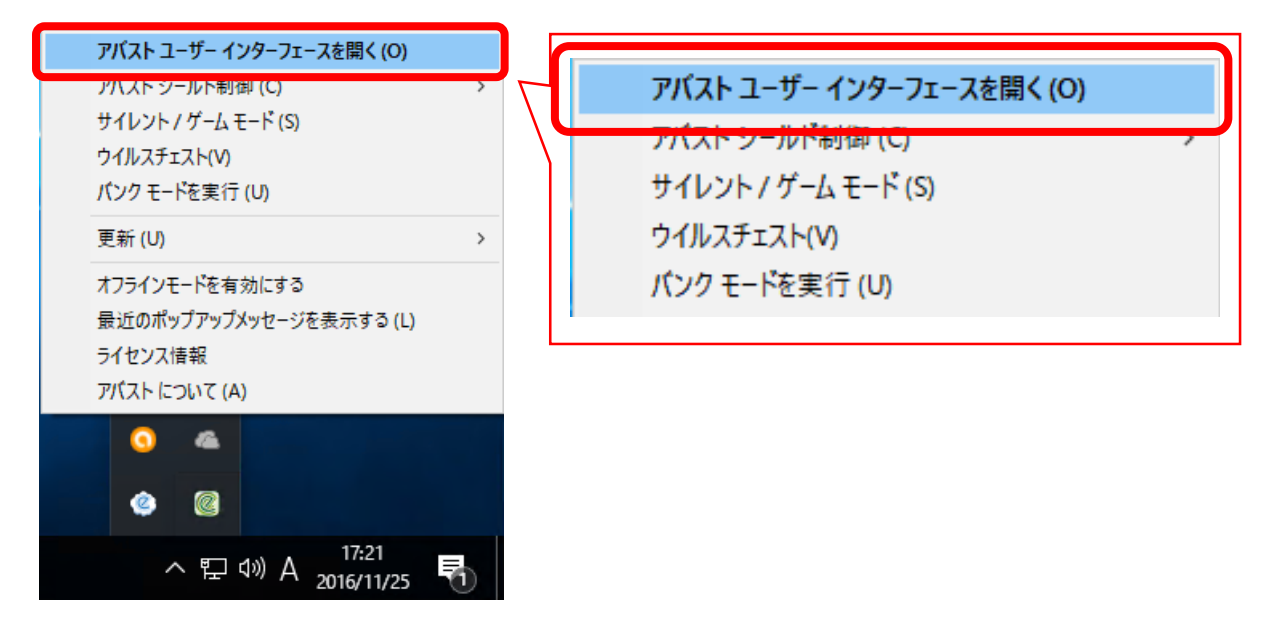

avast (アバスト) 設定手順書

設定を選択します。

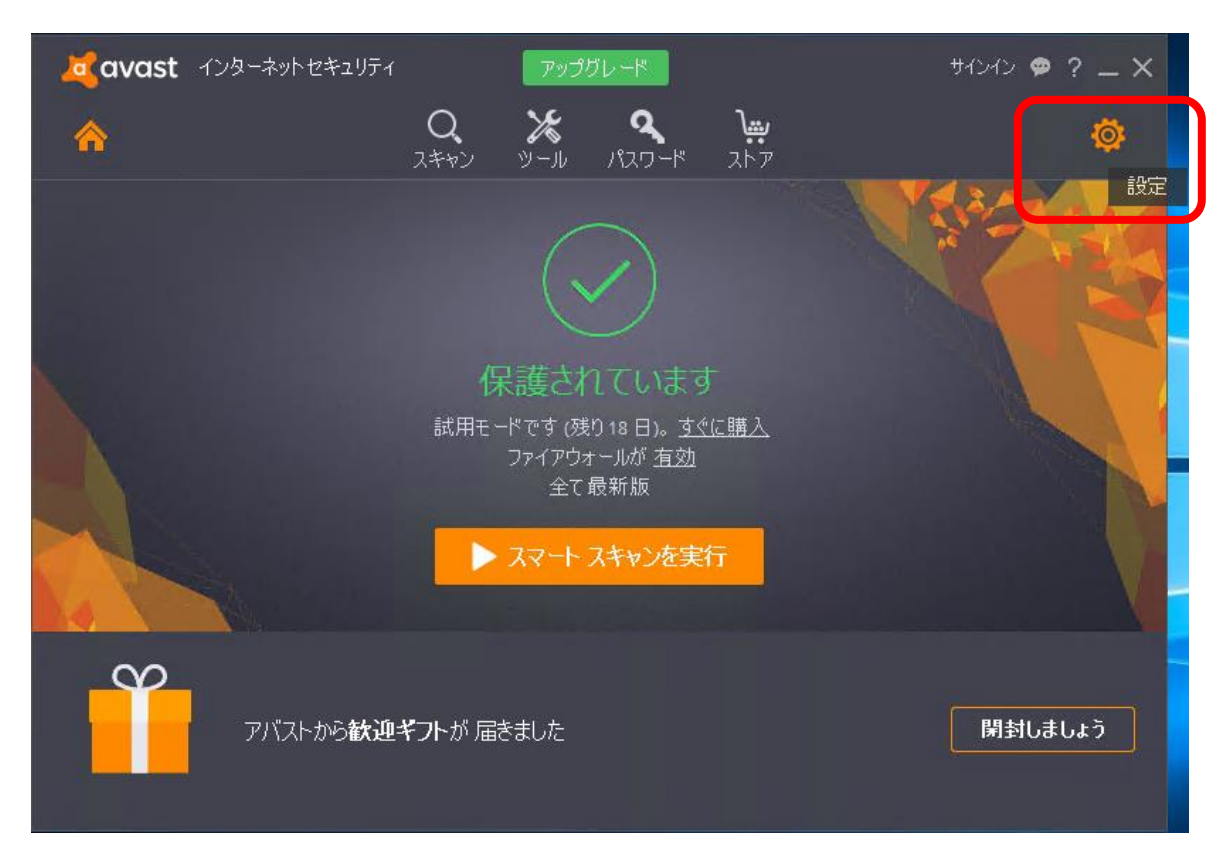

コンポーネントを開きます。

| 一般          | 💐 avast 設定                                                                                                    | ? × _          | _ ×       |
|-------------|----------------------------------------------------------------------------------------------------|----------------|-----------|
| コンポーネント     | 一般                                                                                                    | Î 4            | <b>\$</b> |
| 更新          | 言語 日本語 ✔                                                                                                    | 追加言語をインストールします |           |
| 申込み         | ✓ アバストトレイアイコンを表示する                                                                                                    |                |           |
| トラブルシューティン・ | り □スキャン中はアイコンをアニメーション化する<br>スキャン終了時に「スキャン結果」を自動的に開く ①                                                                                                    |                | Y         |
| アバスト について   | ● レビュテーション機能を有効にする ●                                                                                                    |                |           |
|             | <ul> <li>Cybercapture 2 行為にし</li> <li>怪しいファイルを常にプロック</li> <li>100</li> <li>100</li> <l< td=""><td></td><td></td></l<></ul> |                |           |
|             |                                                                                                    |                | B-        |
|             | <ul> <li>□ 小必要な可能性のあるフロクラム (PUP)をスキャン</li> <li>□ サイレント / ゲームモード ●</li> </ul>                                                                                                    |                |           |
|             | マアバストのEメール署名を有効にする                                                                                                    |                | X         |
|             |                                                                                                    | Y              |           |
|             | ボッブアップ                                                                                                    | ×<br>ډې        |           |
|             | パスワード                                                                                                    | • •            |           |
|             |                                                                                                    | <b>OK</b>      |           |

「ファイルシステムシールド」にある「カスタマイズ」を選択します。

| 一般          | <mark>述</mark> avast 設定 |                   | ? × _ ×    |
|-------------|-------------------------|-------------------|------------|
| コンポーネント     | コンポーネント                 |                   | â          |
| 更新          |                         |                   |            |
| 申込み         | セキュリティ                  |                   |            |
| トラブルシューティング | ኰ ファイルシステムシールド          | <u>カスタマイズ</u>     | × 💽        |
| アバスト について   | 🖂 メールシールド               | 力スタマイズ 有効         | ·          |
|             | 🐼 ว่าวี่ว-มหั           | 九又タマイズ 有効         | ~          |
|             | セキュアDNS                 | 有効                | · .        |
|             | 🔀 アンチスパム                | コンポーネントをインストール    | ·          |
|             | 🔥 ファイアウォール              | <u>カスタマイズ</u> 有効  | ~ <b>–</b> |
|             | し サンドボックス               | <u>カスタマイズ</u> 有効  | ×          |
|             | ◎ ソフトウェア更新状況            | <u> カスタマイズ</u> 有効 | × +        |
|             |                         | οκ της            | セル         |

# 「スキャンからの除外」を選択します。

|         | 実行時にスキャン   | 🧖 avast ファイルシステムシールドの設定                                                 |    | ? X   |
|---------|------------|-------------------------------------------------------------------------|----|-------|
| 一般      | 読み込み時にスキャン | 実行時にスキャン                                                                |    |       |
| コンポーネン  | 書き込み時にスキャン | 次の設定により、実行時にスキャンすべきファイルとプログラムを決定できます。                                   |    |       |
| 更新      | 接続した時にスキャン |                                                                         |    |       |
| 申込み     | スキャンからの除外  | ✓ プログラムを実行する時にスキャン 例: Microsoft Excelを実行する時は、常にプログラム excel.exeをスキャンします。 |    |       |
| トラブルシュ・ | 追加設定       | ▼スクリプトを実行する時にスキャン<br>例: IS (JavaScript) ファイルを実行する時にスキャンルます。             |    |       |
| アバスト につ | 処理         |                                                                         |    |       |
|         | 圧縮形式       | ✓ フイフラリ(DLL)を読込む時にスキャン<br>プログラムを実行する時は、常に全ての依存ファイル(DLL等)をスキャンします。       |    |       |
|         | 感度         |                                                                         |    |       |
|         | 報告·通知      |                                                                         |    |       |
|         |            |                                                                         |    |       |
|         |            |                                                                         |    |       |
|         |            |                                                                         |    |       |
|         |            |                                                                         |    |       |
|         |            |                                                                         |    |       |
|         |            |                                                                         |    |       |
|         |            |                                                                         | ок | キャンセル |

「追加」を選択し、「参照」を選択します。

| 実行時にスキャン   | 🧸 avast ファイルシステムシールドの設定                                                       | ? X  |
|------------|-------------------------------------------------------------------------------|------|
| 読み込み時にスキャン | スキャンからの除外                                                                     |      |
| 書き込み時にスキャン | スキャンしない場所のリストをここで変更する事ができます。編集する項目の上でクリックするか、「パスを                             | 入力し  |
| 接続した時にスキャン | て下さい」をクリックして新しい場所を追加して下さい。<br>スキャンから除外するタイミングを指定することもできます(読=読込む、書=書込む、実行=実行する | )    |
| スキャンからの除外  |                                                                               |      |
| 追加設定       | 読書実行パス                                                                        | *    |
| 処理         | <ul> <li>✓ ✓ ★.fon</li> </ul>                                                 |      |
|            | <ul> <li>✓ ★.txt</li> </ul>                                                   | 11   |
| 感度         | ✓ ✓ *.log                                                                     | ш    |
| 報告·通知      | <ul> <li>✓ ✓ ∴ini</li> </ul>                                                  | Ш    |
|            | ✓ ✓ ★\Bootstat.dat                                                            | Ш    |
|            | *\firefox\profiles\*sessionstore*.js                                          |      |
|            |                                                                               |      |
|            | 追加                                                                            |      |
|            |                                                                               |      |
|            | ок <i>‡</i> +у)†                                                              | 2.16 |

対象のファイルを選択し、追加します。対象のファイルは2つあります。

● C:¥EssamSoftware¥\*の場合

PC→ローカルディスク(C:)→EssamSoftware

| ✓ 領域の選択                                                                                                    | $\times$ |
|----------------------------------------------------------------------------------------------------|----------|
|                                                                                                    |          |
| デスクトップ                                                                                                    | ^        |
| ten                                                                                                    |          |
|                                                                                                    |          |
|                                                                                                    |          |
|                                                                                                    |          |
|                                                                                                    |          |
| ローロー デスクトップ                                                                                                    |          |
| 由…」 🚔 ドキュメント                                                                                                    |          |
| E =                                                                                                    |          |
|                                                                                                    | _        |
|                                                                                                    |          |
| $\square \square \square \square \square = \square \square \square \square \square \square \square \square \square \square \square \square \square \square$ |          |
|                                                                                                    |          |
|                                                                                                    |          |
| Hum Jreuszabdi zcacd5e68cf0c379b3a3de                                                                                                    |          |
| EssamSoftware EssamSoftware                                                                                                    |          |
| H- Moosacie                                                                                                    | ~        |
|                                                                                                    |          |
|                                                                                                    |          |
| パスを選択して下さい (S):                                                                                                    |          |
| "O'#EccomS offware"                                                                                                    |          |
| 0.+ESSanOORWare                                                                                                    |          |
| OK (0) キャンセル                                                                                                    | (0)      |
|                                                                                                    |          |

● C:¥Users¥XXXXX¥AppData¥Roaming¥EssamSoftware¥\*の場合

```
PC →ローカルディスク(C:)→ユーザー→(PC にログインしているユーザー名)→AppData→ Roaming →EssamSoftware
```

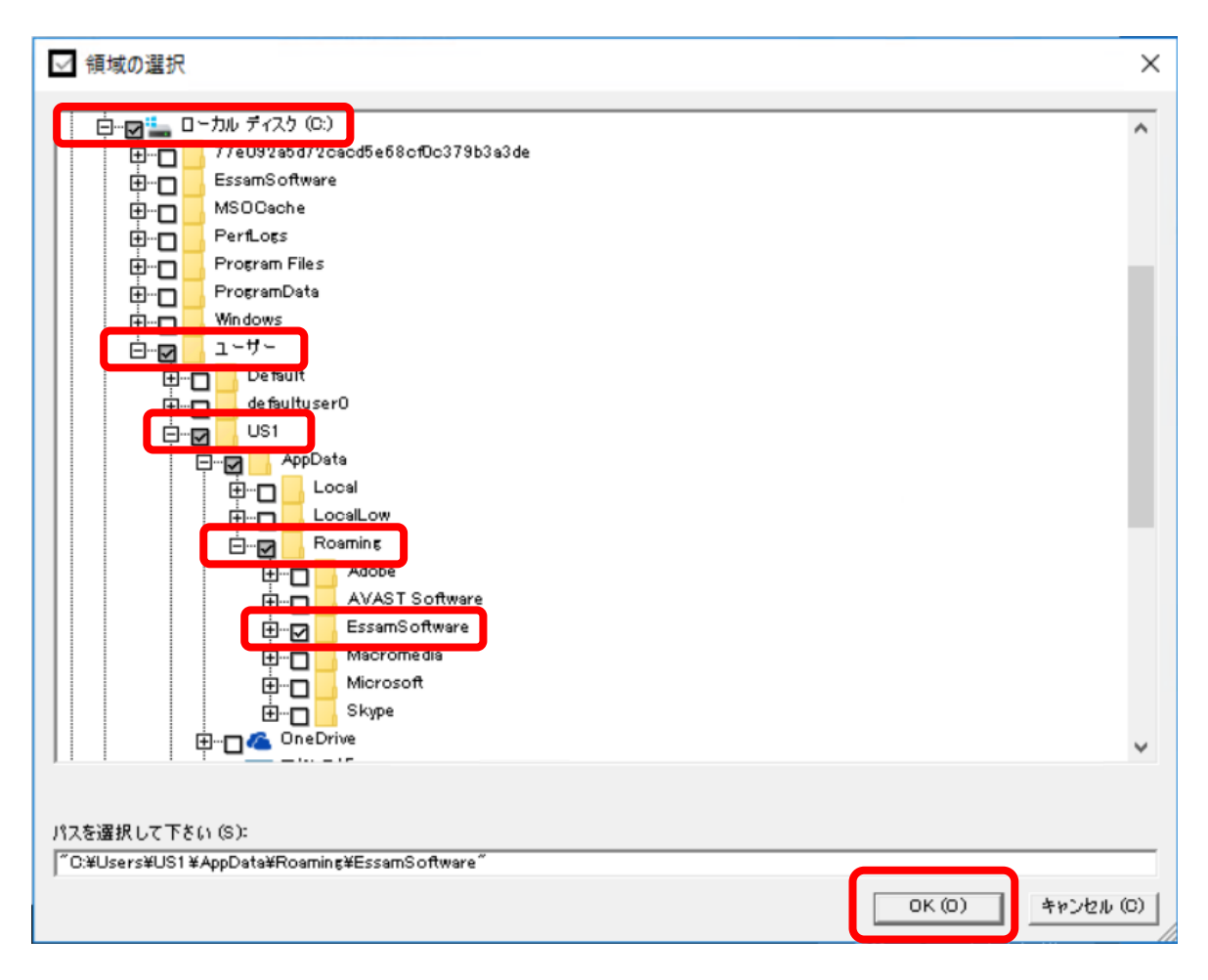

追加が完了しましたら「OK」を選択します。

| 報告·通知 | <b>&gt;</b> | *\Bootstat.dat                               |     |       |
|-------|-------------|----------------------------------------------|-----|-------|
|       |             | *\firefox\profiles\*sessionstore*.js         |     |       |
|       | • • •       | C:\EssamSoftware\*                           |     |       |
|       | ~ ~ ~       | C:\Users\US1\AppData\Roaming\EssamSoftware\* | 削除  | 参照    |
|       | 」<br>追加     |                                              | 省旧全 | 泰昭 ▼  |
|       |             |                                              |     |       |
|       |             |                                              | ок  | キャンセル |

「OK」を選択します。

| 一般          | <mark>述</mark> avast 設定 |                                                                                                    | ? X | _ × |
|-------------|-------------------------|----------------------------------------------------------------------------------------------------|-----|-----|
| コンポーネント     | コンポーネント                 |                                                                                                    | Í   | ø   |
| 更新          |                         |                                                                                                    | - 1 |     |
| 申込み         | セキュリティ                  |                                                                                                    | - 1 |     |
| トラブルシューティング | ┢ ファイルシステムシールド          | <u> カスタマイズ</u> 有効                                                                                                    | ~   | 57  |
| アバスト について   | 🖂 પ્રનાછનામ             | 九고 ७२ र ८ व्या विक्र                                                                                                    | ¥   |     |
|             | 😥 ウェブシールド               | 九고 ७२ न छ                                                                                                    | ×   |     |
|             |                         | 有効                                                                                                    | ¥   |     |
|             | 🔀 アンチスパム                | コンポーネントをインストール                                                                                                    | ¥   |     |
|             | 🔥 ファイアウォール              | <u> カスタマイズ</u> 有効                                                                                                    | ¥   |     |
|             | サンドボックス                 | <u> カスタマイズ</u> 有効                                                                                                    | ¥   |     |
|             | 🌀 ソフトウェア更新状況            | <u>カスタマイズ 1700 - 1700 - 1700</u> | × , |     |
|             |                         | ок +++)                                                                                                    | ッセル |     |

以上で設定は終了です。